## MANUAL PEMBAYARAN PINJAMAN MELALUI PERBANKAN INTERNET

## (PUBLIC BANK BERHAD) (PBEBANK)

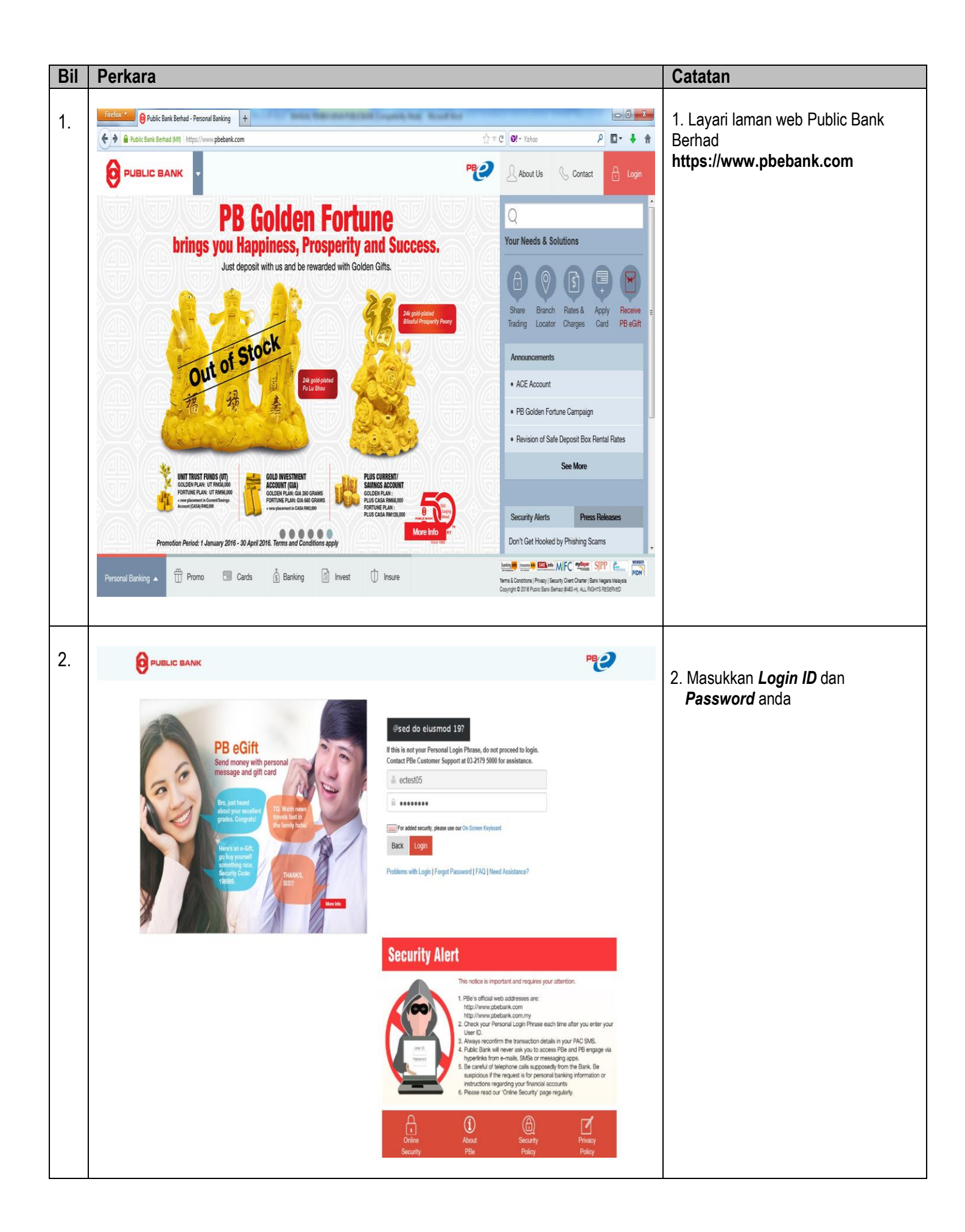

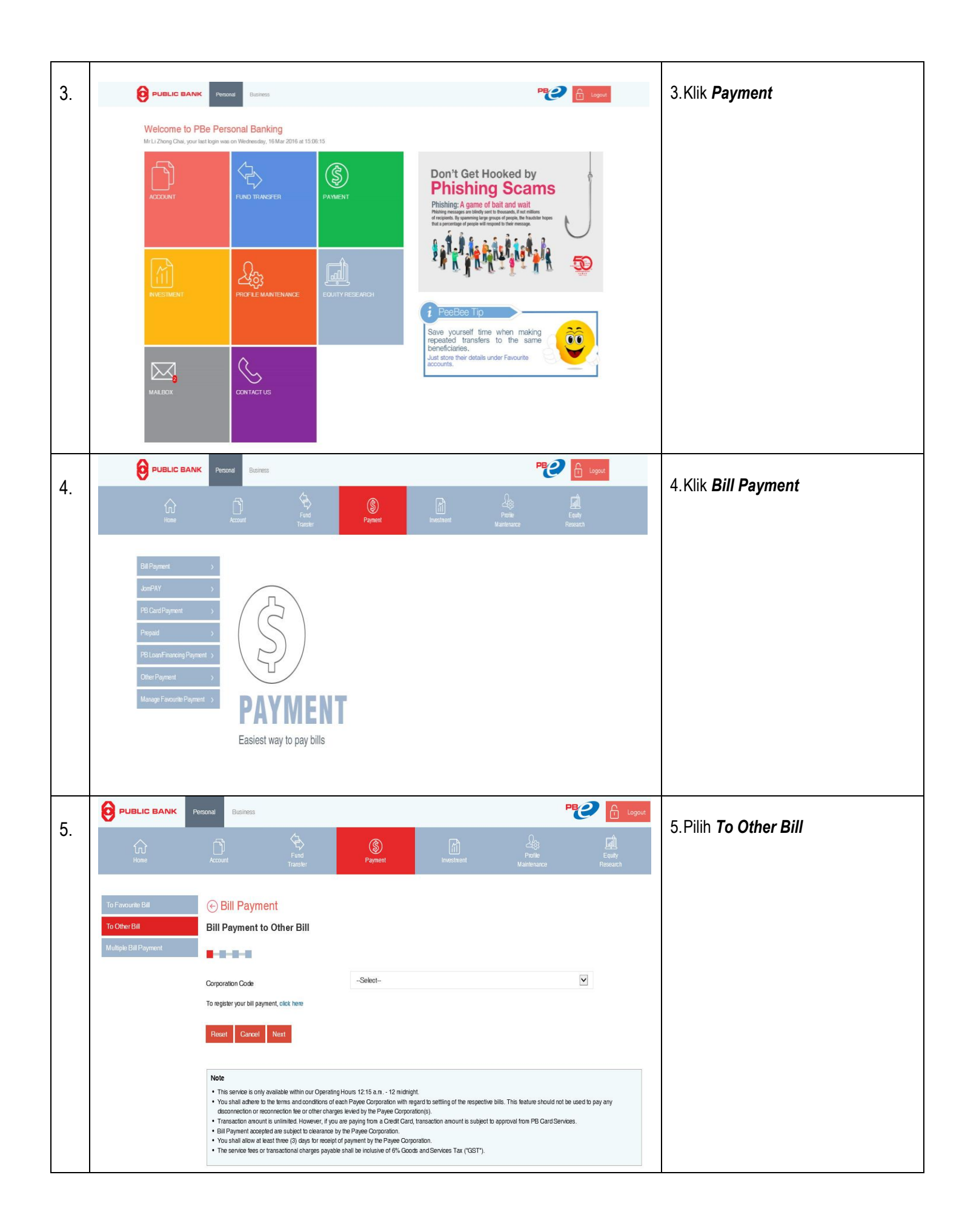

| 6. |                                                             | Personal Business                                                                                                    | er Paynent                                                                                                    | (iii)<br>Investment                                                                                                    | Pole<br>Martenarce                                                      | Pege A Logout<br>Equity<br>Research | 6.Pilih <b>Perbadanan Tabung</b><br><b>Pendidikan Tinggi Nasional</b><br>(PTPTN)                                                                                                    |
|----|-------------------------------------------------------------|----------------------------------------------------------------------------------------------------|----------------------------------------------------------------------------------------------------|----------------------------------------------------------------------------------------------------|-------------------------------------------------------------------------|-------------------------------------|----------------------------------------------------------------------------------------------------|
|    | To Favourite Bill<br>To Offer Bill<br>Multiple Bill Payment | Bill Payment Bill Payment to Other Bill Bill Payment to Other Bill Corporation Code To register your bill payment, click here Reset Concol Concel Conce | III MVE Golf & County MyGST-KASTAM P1.COM Pan Malaysian Pools P6 TRUSTEE SERV Perbadanan Tabung Pudeitanan Tabung Pudeit Lesang and P Ublic Investment Ba Public Lesang and P EDitone Telecomm Bocknitis Caporation Satuat Electricity (SE SAL Holdings Sdn B) Satuat plot Enticity (SI SAL Holdings Sdn B) Satuat plot Enticity (SI SAL Holdings Sdn B) Satuat plot Enticity (SI SAL Holdings Sdn B) Satuat plot Enticity (SI SAL Holdings Sdn B) Satuat plot Enticity (SI SAL Holdings Sdn B) Satuat plot Enticity (SI SAL Holdings Sdn B) Satuat plot Enticity (SI SAL Holdings Sdn B) Satuat plot Enticity (SI SAL Holdings Sdn B) Satuat plot Enticity (SI SAL Holdings Sdn B) Satuat plot Enticity (SI SAL Holdings Sdn B) Satuat Plot Enticity (SI SAL Holdings Sdn B) Satuat Plot Plot Plot Plot Plot Plot Plot Plo | Club Berhad<br>Sdn Bhd for Telelink Service<br>ICES BERHAD<br>Air P Planag<br>Penddikan Tinggi Nasional (PTPT)<br>enditikan Tinggi Nasional (PTPT)<br>enditations Sdn Bhd<br>actoring Sdn Bhd<br>is din Bhd<br>Sdn Bhd<br>M() Sdn Bhd<br>oration Berhad (SINCHEW)<br>Ehd for Star Metro Classifieds<br>surance Berhad<br>kaful Berhad<br>anu(SATU)<br>Selangor Sdn Bhd<br>Sylangar Sdn Bhd (SYABAS)<br>1<br>fartamas Jaya<br>ang Jaya<br>ethad (TMB) | N)                                                                      | pay any                             | 7. Klik Next                                                                                                    |
| 7. | PUBLIC BANK     A                                           | ersonal Business                                                                                                    | Paynent                                                                                                    | Payment Investment                                                                                                    | Lis<br>Potie<br>Maintenance                                             | Cogour<br>Equily<br>Research        | <ul> <li>11.Pilih jenis akaun yang ada di ruangan <i>From Account</i></li> <li>12.Masukkan <i>Amount (RM):</i> Borrower NRIC Number : Offer Letter Number.</li> <li>13.Klik <b>Accept</b></li> </ul> |
|    |                                                             | From Account<br>Corporation Code<br>Amount (RM)<br>PTPTN Borrower's NRIC number (Ner<br>Offer Letter Number/Borrower's Conta<br>Telephone Number<br>The information received from you will<br>Please click 'Accept' to proceed or off<br>Recet Cancel Accept<br>Note<br>• This service is only available within of<br>• You shall adhere to the terms and or<br>disconnection or reconnection feor or<br>• Transaction anount's unlimited Ho<br>• Bill Payment accepted are subject to                                                                                                    | -Select-<br>2920 - Perbadanan Tabur<br>Enter Amount<br>wOld) Enter PTPTN Borrowel<br>ot Enter Otter Letter Num<br>I be disclosed to the payee corporation o<br>lick "Cancel" if you do not wish to confinu<br>our Operating Hours 12:15 a.m 12 midnigh<br>noticits of each Payee Corporation with leg<br>rother charges leviced by the Payee Corporation.                                                                                                    | Ig Pendidikan Tinggi Nasional (PTP<br>ris NRIC number (NewIOId)<br>ber/Borrower's Contact Telephone<br>ber/Borrower's Contact Telephone<br>r biller for the purpose of effecting y<br>r biller for the purpose of effecting y<br>r.<br>t.<br>t.<br>t.<br>t.<br>t.<br>t.<br>t.<br>t.<br>t.<br>t.<br>t.<br>t.<br>t.                                                                                                    | Number your payment. This feature should not I vival from PB Card Servi | the used to pay any<br>tees.        |                                                                                                    |

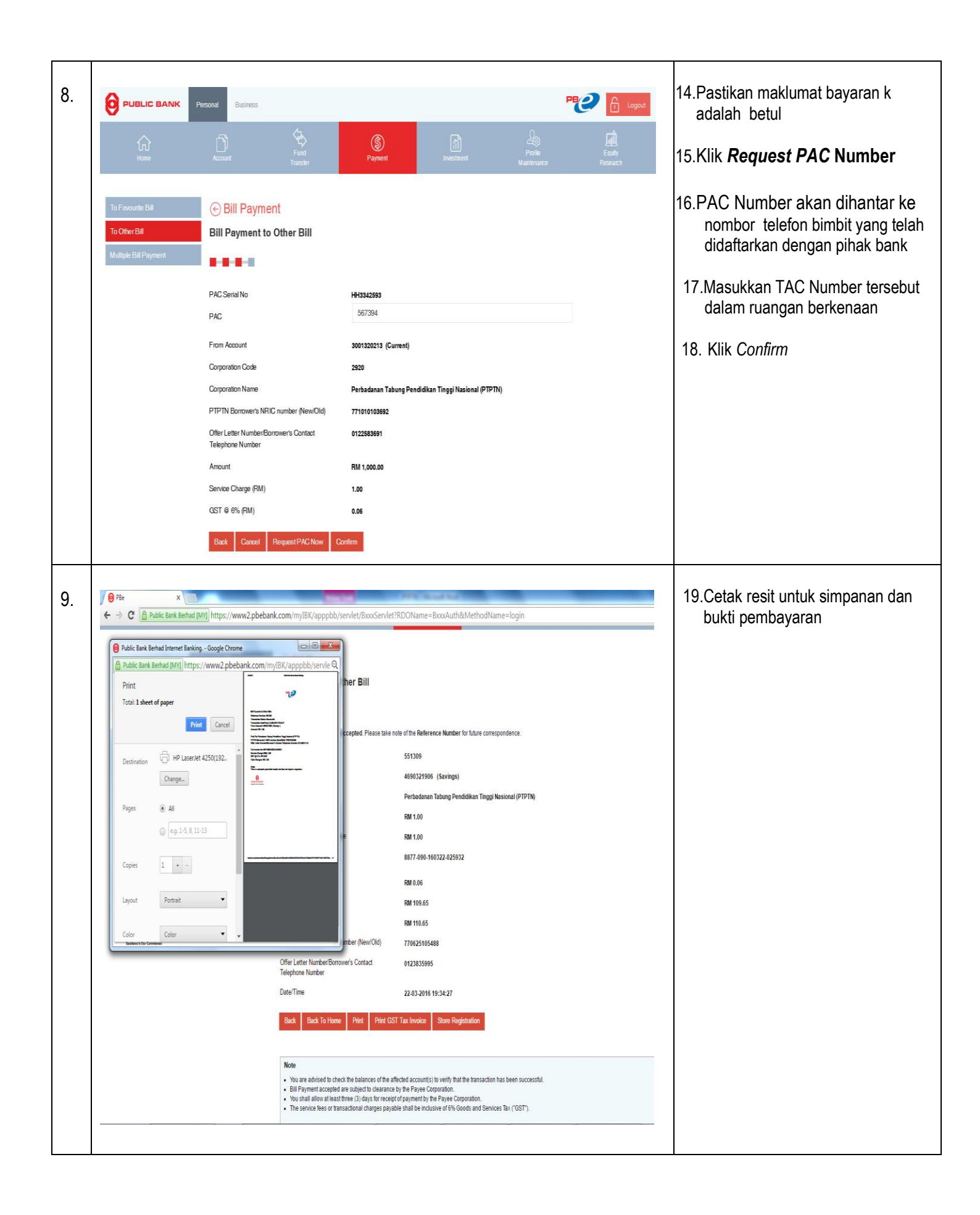